# Navigate the ROU Website

- Go directly to pages by selecting from the upper menu for any page to be viewed
- FOR: ROU Themes to fix Govn't
  - $\circ$  Click on a Theme title to view it
  - THEN Press the "back arrow" (←) on the top left browser's Tool Bar to return to Themes listing to select next to view

## • FOR: ROU Amendment to US Constitution (PDF)

## • Navigating the PDF

- Selecting item from "Hyper Linked Guide"
- Scrolling or paging with tool bar or mouse wheel or key board arrows
  - If up or down arrow is in continuous scroll mode then <ctl><up arrow "▲"> will return to top of pdf file

## • FOR: ROU Amendment (HTML - hyperlink)

- Click on a Hyper Linked Guide Item to view it
- THEN Press the "back arrow" (←) on the top left browser's Tool Bar to return to Hyper Linked Guide listing to select next to view
- At any time, selecting the blue arrow in the lower right corner of page will return to the top of page

## • FOR: ROU Amendment (HTML - page #s)

- Click on a Hyper Linked Guide Item to view it (*page #s are listed*)
- **THEN** Press the "back arrow" (←) on the top left browser's Tool Bar to return to Hyper Linked Guide listing to select next to view
- At any time, selecting the blue arrow in the lower right corner of page will return to the top of page